## Instalação e configuração do aplicativo SEI no telefone celular

1. No telefone celular, acessar a loja Google Play ou App Store e realizar a instalação do aplicativo do SEI

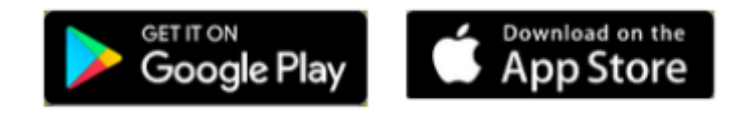

- 2. No telefone celular, abrir o aplicativo do SEI.
- 3. Acessar a opção "Trocar Órgão" e, em seguida, a opção "Ler Código"

| S       | ei!              | × |                                                                                                    |
|---------|------------------|---|----------------------------------------------------------------------------------------------------|
| USUÁRIO |                  |   | Antes de usar o SEI Mobile é<br>necessário configurar o órgão em q<br>você usará o aplicativo, para isso:          |
| SENHA   |                  |   | <ul> <li>Acesse o endereço do SEI! do seu<br/>órgão usando um computador;</li> </ul>                               |
| 8GÃO    |                  |   | <ul> <li>Faça a leitura do código exibido no<br/>canto inferior esquerdo usando o boti<br/>abaixo;</li> </ul>      |
|         | III Trocar Órgão |   | <ul> <li>Atenção: Este aplicativo é compátivel<br/>somente com a versão 3.0 ou superior<br/>do SEI Web.</li> </ul> |
| i.      | Entrar           |   | 譯 Ler código                                                                                                    |
|         |                  |   |                                                                                                    |

4. Fazer a leitura do QR Code no SEI da UNIFAL-MG, com a câmera do telefone celular, no menu lateral esquerdo do SEI. Esse código contém os dados de acesso ao ambiente do órgão.

| ORGAO ABC                     |           |     |              |                   |           |               |              |          |                          |              |
|-------------------------------|-----------|-----|--------------|-------------------|-----------|---------------|--------------|----------|--------------------------|--------------|
| seil 345                      |           |     |              |                   |           | Para sa       | iber+ Menu I | Pesquisa | DELOG                    | 1 == N = /   |
| Administração                 |           | Co  | ntrole d     | le Processos      |           |               |              |          |                          |              |
| Controle de Processos         |           | -   |              |                   | 100       |               |              |          |                          |              |
| Iniciar Processo              |           | 100 |              | 🛃 👔 🚺 📉 🛠         |           | 1             |              |          |                          |              |
| Retorno Programado            |           | No. |              |                   |           | Y Y           |              |          |                          |              |
| Pesquisa                      |           |     |              |                   |           |               |              |          |                          |              |
| Base de Conhecimento          |           | Ver | processos at | ribuldos a mim    | Ver por m | arcadores     |              | N        | rsualização detamada     |              |
| Textos Padrão                 |           |     |              |                   |           |               |              |          |                          |              |
| Modelos Favoritos             |           |     |              |                   |           | 44 registros: |              |          |                          | 9 registros: |
| Biocos de Assinatura          |           |     |              | Recebidos         |           |               | N            |          | Gerados                  |              |
| Biocos de Reunião             |           |     | 4.8          | 999004600.000013/ | 2017-69   |               | 0            |          | 999004600.000011/2017-70 |              |
| Biocos internos               |           |     |              | 999004600.000001/ | 2017-34   |               |              | -        | 999004600.000020/2017-61 |              |
| Contatos                      |           | 0   | 15           | 999004600.000002/ | 2017-89   |               | ő            |          | 999004600.000006/2017-67 |              |
| Processos Sobrestados         |           |     | 0.0          | 999004600.000005/ | 2017-12   |               |              |          | 999004600.000035/2017-29 |              |
| Acompanhamento Especial       |           |     | 68           | 999004600.000008/ | 2017-56   |               |              |          | 999004600.000034/2017-84 |              |
| Marcadores                    |           |     | 8            | 999004600.000009/ | 2017-09   |               |              |          | 999004600.000026/2017-38 |              |
| Pontos de Controle            |           |     | 8            | 999004600.000016/ | 2017-01   |               |              |          | 999004600.000032/2017-95 |              |
| Estatisticas                  | - F       | 0   | _            | 999004600.000012/ | 2017-14   |               | 0            |          | 999004600.000029/2017-71 | (teste)      |
| Arquivamento                  |           |     | 08           | 999004600.000021/ | 2017-13   |               |              |          | 999004600.000025/2017-93 | (teste)      |
| Desarquivamento               |           |     | 0            | 99990.000079/20   | 17-87     |               |              |          |                          |              |
| Localizadores                 |           |     | 0            | 999004600.000033/ | 2017-30   |               |              |          |                          |              |
| Grupos                        |           |     | Contraction  | 99990.000081/20   | 17-56     |               |              |          |                          |              |
| Inspeção Administrativa       |           |     | 8            | 99990.000029/20   | 17-08 0   | 01345009542)  |              |          |                          |              |
| Relatórios                    |           |     |              | 99990.000080/20   | 17-10     |               |              |          |                          |              |
| Infra                         | *         |     |              | 99991.000001/20   | 17-52     |               |              |          |                          |              |
|                               | _         |     |              | 999004600.000031/ | 2017-41   |               |              |          |                          |              |
|                               |           |     |              | 999004600.000027/ | 2017-82   |               |              |          |                          |              |
|                               |           |     | - <u>•</u>   | 999004600.000023/ | 2017-02   |               |              |          |                          |              |
|                               |           |     | 8            | 99990.000071/20   | 17-11     | (010101)      |              |          |                          |              |
| - S. ARE                      |           |     | E            | 99990.000059/20   | 17-14     |               |              |          |                          |              |
| 0.000                         |           |     |              |                   |           |               |              |          |                          |              |
| 1.5                           |           |     |              |                   |           |               |              |          |                          |              |
| □355 ₽                        |           |     |              |                   |           |               |              |          |                          |              |
|                               |           |     |              |                   |           |               |              |          |                          |              |
| Para configurar o áreilo f    | araa      |     |              |                   |           |               |              |          |                          |              |
| leitura do código acima no ap | plicativo |     |              |                   |           |               |              |          |                          |              |
| do SEI! Mobile em seu smart   | tphone.   |     |              |                   |           |               |              |          |                          |              |

5. Informar o usuário e a senha do SEI, e iniciar o uso do aplicativo.